## **Revoking a Pending ADR Appointment**

If the Certificate of Representation (COR) is "Pending" due to an unused Alternate Designated Representative (ADR) invitation/acceptance code, thus preventing 1) changes to the facility or supplier's representatives or 2) changes to the facility or supplier's profile, the Designated Representative (DR) may remove the ADR via the Facility Summary page.

To revoke the ADR invitation, the DR should login to e-GGRT and click the FACILITY MANAGEMENT tab.

Next, the DR should click on the facility name to view the the Facility Summary page.

On the Facility Summary page, the DR should click on the "Invitation Options" link located on the right side of the page.

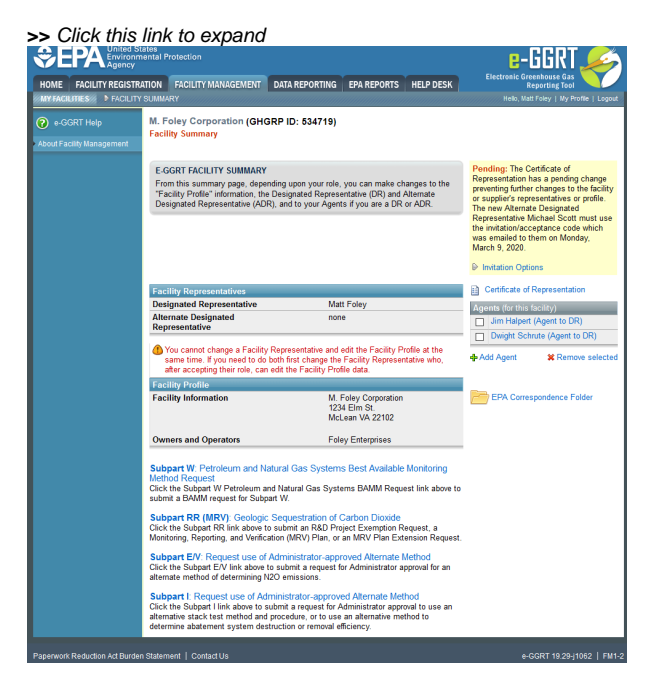

|                                           | ates<br>iental Protection                                                                                                    | e-GGRT 🌽                                                                                                    |                                                 |           |                                                                                     |  |  |
|-------------------------------------------|----------------------------------------------------------------------------------------------------|----------------------------------------------------------------------------------------------------|-------------------------------------------------|-----------|-------------------------------------------------------------------------------------|--|--|
| HOME FACILITY REGISTRA                    | ATION FACILITY MANAGEMENT                                                                                                    | DATA REPORTING                                                                                                    | EPA REPORTS                                     | HELP DESK | Electronic Greenhouse Gas<br>Reporting Tool                                         |  |  |
| MY FACILITIES FACILITY                    | SUMMARY                                                                                                    |                                                                                                    |                                                 |           | Hello, Matt Foley   My Profile   Logout                                             |  |  |
| e-GGRT Help     About Facility Management | M. Foley Corporation (GHC<br>Facility Summary<br>E-GGRT FACILITY SUMMARY<br>From this summary page, depe<br>"Facility Profile" information, the<br>Designated Representative (AD                                                                                                    | Pending: The Certificate of<br>Representation has a pending change<br>preventing further changes to the facility<br>or supplier's representatives or profile.<br>The new Alternate Designated<br>Representative Michael Scott must use<br>the invitation/acceptance code which<br>was emailed to them on Monday,<br>March 9, 2020. |                                                 |           |                                                                                     |  |  |
|                                           | Facility Representatives                                                                                                    | Invitation Options Certificate of Representation                                                                                                    |                                                 |           |                                                                                     |  |  |
|                                           | Alternate Designated<br>Representative                                                                                                    | non                                                                                                    | e                                               |           | Agents (for this facility)  Jim Halpert (Agent to DR)  Dwight Schrute (Agent to DR) |  |  |
|                                           | You cannot change a Facility<br>same time. If you need to do<br>after accepting their role, can                                                                                                    | Add Agent X Remove selected                                                                                                    |                                                 |           |                                                                                     |  |  |
|                                           | Facility Information                                                                                                    | M. F<br>1234<br>McL                                                                                                    | Foley Corporation<br>4 Elm St.<br>.ean VA 22102 |           | EPA Correspondence Folder                                                           |  |  |
|                                           | Owners and Operators                                                                                                    | Fole                                                                                                    | ey Enterprises                                  |           |                                                                                     |  |  |
|                                           | <ul> <li>Subpart W: Petroleum and Natural Gas Systems Best Available Monitoring<br/>Method Request</li> <li>Click the Subpart W Petroleum and Natural Gas Systems BAMM Request link above to<br/>submit a BAMM request for Subpart W.</li> <li>Subpart RR (MRV): Geologic Sequestration of Carbon Dioxide</li> <li>Click the Subpart RR link above to submit an R&amp;D Project Exemption Request, a<br/>Monitoring, Reporting, and Verification (MRV) Plan, or an MRV Plan Extension Request.</li> <li>Subpart E/V: Request use of Administrator-approved Alternate Method</li> <li>Click the Subpart E/V link above to submit a request for Administrator approval for an<br/>alternate method of determining N2O emissions.</li> <li>Subpart I: Request use of Administrator-approved Alternate Method</li> <li>Click the Subpart I link above to submit a request for Administrator approval to use an<br/>alternative stack test method and procedure, or to use an alternative method to<br/>determine abatement system destruction or removal efficiency.</li> </ul> |                                                                                                    |                                                 |           |                                                                                     |  |  |
| Paperwork Reduction Act Burden            | n Statement   Contact Us                                                                                                    |                                                                                                    |                                                 |           | e-GGRT 19.29-j1062   FM1-2                                                          |  |  |

In the PENDING INVITATION OPTIONS section, the DR should click on the "Revoke Invitation" link.

>> Click this link to expand

|            | nemai Preisetten<br>Mitton RECETT MINISTRATION<br>T DAMANY | T DALL REPORTING                                                                                                    | IPA REPORTS   HELP DESK                                                                        | e-GGRT 🔶                                                                                         |  |  |  |  |  |
|------------|------------------------------------------------------------|----------------------------------------------------------------------------------------------------|------------------------------------------------------------------------------------------------|--------------------------------------------------------------------------------------------------|--|--|--|--|--|
| +0077 Help | M. Poley Corperation (9<br>Pacity Summery - Pending        | (GHGRP ID: 634716)<br>ng Appointment                                                                                                    |                                                                                                |                                                                                                  |  |  |  |  |  |
|            | Pending DR, ADR, or Ages<br>This screen contains inferre   |                                                                                                    |                                                                                                |                                                                                                  |  |  |  |  |  |
|            | MITWICK INFORMATION<br>Role                                | Agent to Designated Rep                                                                                                    | recentation                                                                                    |                                                                                                  |  |  |  |  |  |
|            | Appointee                                                  | Datghi Schulz                                                                                                    |                                                                                                |                                                                                                  |  |  |  |  |  |
|            | Appointon Email                                            | dechrute@dunder.com                                                                                                    |                                                                                                |                                                                                                  |  |  |  |  |  |
|            | Appointed By                                               | Matt Folley                                                                                                    |                                                                                                |                                                                                                  |  |  |  |  |  |
|            | Station Details                                            | Pending: The appointee 1<br>2010-12-14 11:59:35:0                                                                                                    | nust use the 1-time acceptar                                                                   | rcs code which was emailed to them an                                                            |  |  |  |  |  |
|            | PERSING INFORMATION OPTIONS                                |                                                                                                    |                                                                                                |                                                                                                  |  |  |  |  |  |
|            | Edit, Resubent Invitation                                  | If the Appointee Name an<br>Throughout Edited Instation<br>Instation with the Litime of                                                                                                    | d'er ornall address is incorre<br>n° link belge: 15% will rever<br>ecceptance code to the Appr | ct, odi the information and then click the<br>a the revised information and email the<br>prises. |  |  |  |  |  |
|            |                                                            | First Name                                                                                                    | Last Name                                                                                      |                                                                                                  |  |  |  |  |  |
|            |                                                            | Desight                                                                                                    | Schrute                                                                                        |                                                                                                  |  |  |  |  |  |
|            |                                                            | Ernell<br>debodelikkoske opp                                                                                                    |                                                                                                |                                                                                                  |  |  |  |  |  |
|            |                                                            |                                                                                                    |                                                                                                |                                                                                                  |  |  |  |  |  |
|            | Resend Instation via<br>e.0091                             | Eller Appointer han bott the instation email containing the "Home acceptance code, you can click the lock tobles to instand the instation email.<br>In lock tobles to instand the instation email.                                                                                                    |                                                                                                |                                                                                                  |  |  |  |  |  |
|            | Copy and Seni<br>Acceptance Code                           | Figus balance the APPCMITTE has not involved the instration (e.g., bacass small has a AODY in balag blocked), you can cope the 1-then accounts or balance and seat of young monitor to be separated to the account of the account of |                                                                                                |                                                                                                  |  |  |  |  |  |
|            | Revoka Institution                                         | You can ravola the initial<br>2- Revola Institution                                                                                                    | ioniappointment for this ager                                                                  | e.                                                                                               |  |  |  |  |  |
|            | when they have nearly                                      |                                                                                                    |                                                                                                |                                                                                                  |  |  |  |  |  |

| SEPA United St<br>Environm<br>Agency | e-GGRT 🔑                                                     |                                                                                                    |              |           |                                         |  |  |
|--------------------------------------|--------------------------------------------------------------|----------------------------------------------------------------------------------------------------|--------------|-----------|-----------------------------------------|--|--|
| HOME FACILITY REGISTRA               | ATION FACILITY MANAGEMEN                                     | T DATA REPORTING                                                                                                    | EPA REPORTS  | HELP DESK | Electronic Greenhouse Gas               |  |  |
| MY FACILITIES                        | (SUMMARY                                                     |                                                                                                    |              |           | Hello, Matt Foley   My Profile   Logout |  |  |
| 🕜 e-GGRT Help                        | M. Foley Corporation (G<br>Facility Summary » Pending        | HGRP ID: 534719)<br>Appointment                                                                                                    |              |           |                                         |  |  |
|                                      | Pending DR, ADR, or Agen<br>This screen contains information |                                                                                                    |              |           |                                         |  |  |
|                                      | INVITATION INFORMATION -                                     |                                                                                                    |              |           |                                         |  |  |
|                                      | Role                                                         | Agent to Designated Rep                                                                                                    | presentative |           |                                         |  |  |
|                                      | Appointee                                                    | Dwight Schrute                                                                                                    |              |           |                                         |  |  |
|                                      | Appointee Email                                              | dschrute@dunder.com                                                                                                    |              |           |                                         |  |  |
|                                      | Appointed By                                                 | Matt Foley                                                                                                    |              |           |                                         |  |  |
|                                      | Status Details                                               | Pending: The appointee must use the 1-time acceptance code which was emailed to them on 2018-11-14 11:39:35.0                                                                                                    |              |           |                                         |  |  |
|                                      | PENDING INVITATION OPTIONS                                   |                                                                                                    |              |           |                                         |  |  |
|                                      | Edit, Resubmit Invitation                                    | If the Appointee Name and/or email address is incorrect, edit the information and then click the<br>"Resubmit Edited Invitation" link below. EPA will review the revised information and email the<br>invitation with the 1-time acceptance code to the Appointee.                                                                                                    |              |           |                                         |  |  |
|                                      |                                                              | First Name                                                                                                    | Last Name    |           |                                         |  |  |
|                                      |                                                              | Dwight                                                                                                    | Schrute      |           |                                         |  |  |
|                                      |                                                              | Email                                                                                                    |              |           |                                         |  |  |
|                                      |                                                              | dschrute@dunder.com                                                                                                    |              |           |                                         |  |  |
|                                      |                                                              | Resubmit Edited Invi                                                                                                    |              |           |                                         |  |  |
|                                      | Resend Invitation via<br>e-GGRT                              | If the Appointee has lost the invitation email containing the 1-time acceptance code, you can click the link below to resend the invitation email.                                                                                                    |              |           |                                         |  |  |
|                                      | Copy and Send<br>Acceptance Code                             | If you believe the APPOINTEE has not received the invitation (e.g., because email from e-GGRT is being blocked), you can copy the 1-time acceptance code below and send it yourself to the appointee. <u>Do not try to use the code on the appointee's behalf</u> . The appointee must log into e-GGRT, and on their home page paste the code into the ACCEPT AN INVITATION field and click the GO button.<br><b>Deal Acceptance Code</b> : D223C75436534397AB275356F8E6A4FC |              |           |                                         |  |  |
|                                      | Revoke Invitation                                            | You can revoke the invitation/appointment for this agent.                                                                                                    |              |           |                                         |  |  |
|                                      | ←Facility Summary                                            |                                                                                                    |              |           |                                         |  |  |

After the DR has clicked on the link, the Facility Summary page will refresh and the updated status of the COR will be displayed.

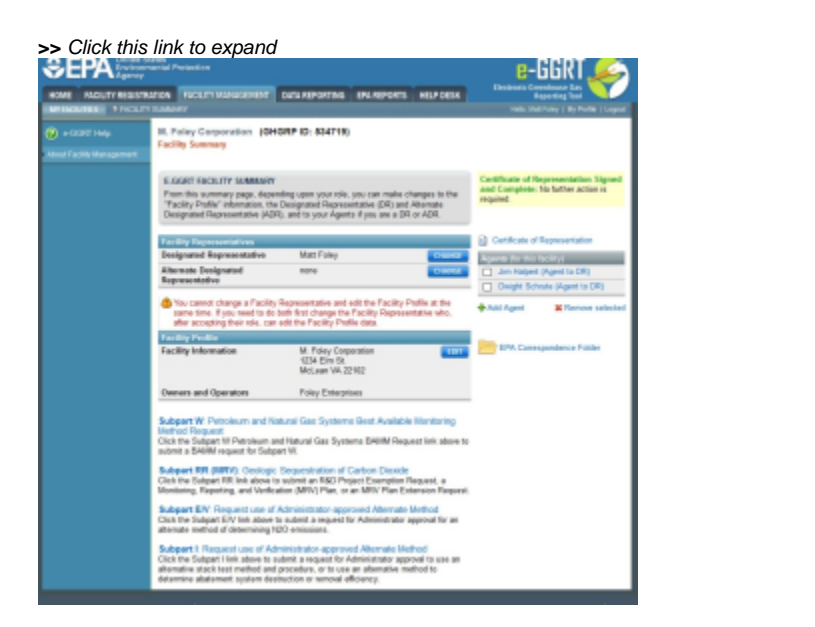

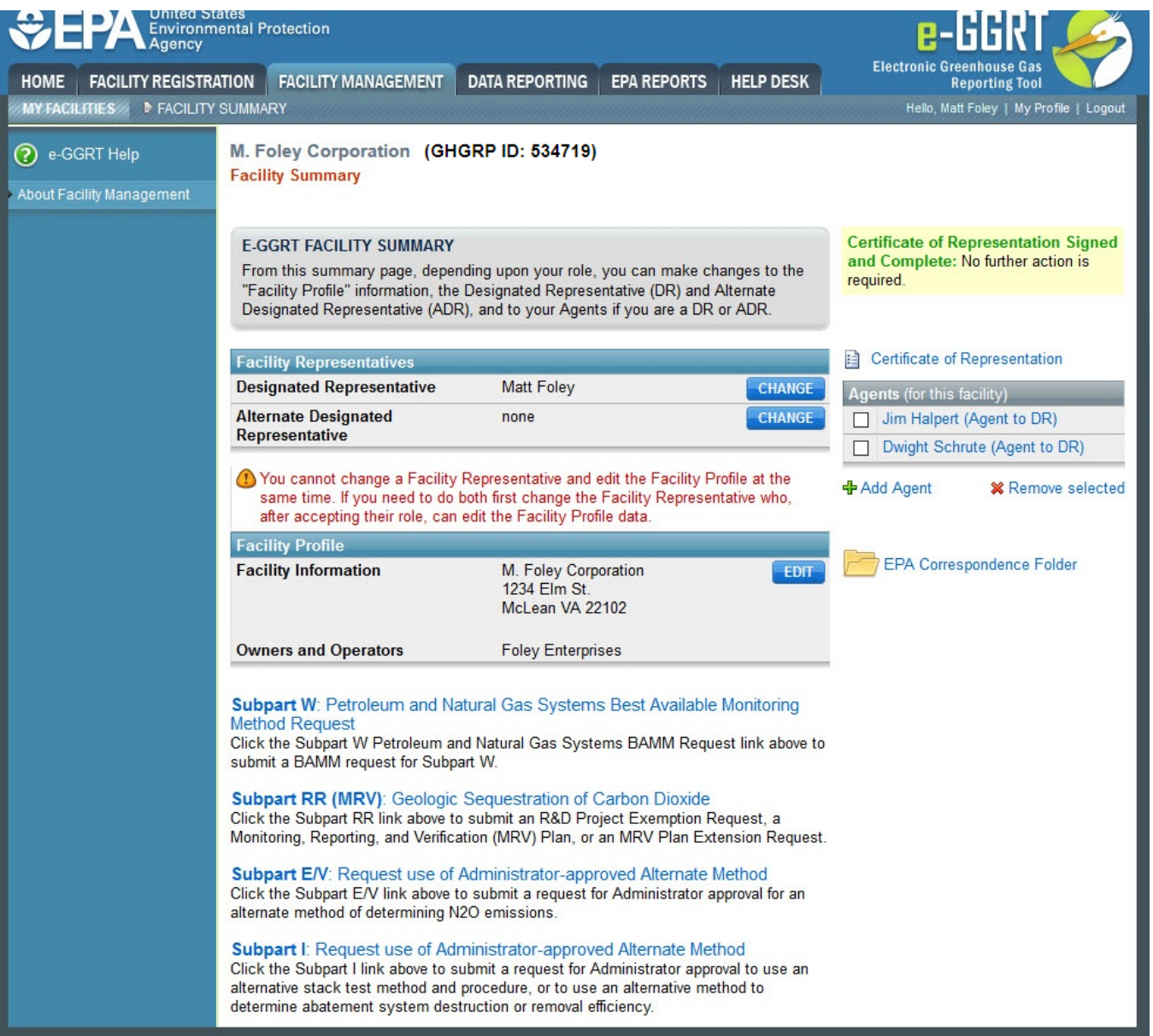

Once the COR status is "Signed and Complete", changes may be made to the facility or supplier's representatives or profile.